## Mise à jour du logiciel du module Scialys

Note : cette opération est à réaliser avec la charge déconnectée (disjoncteur de protection de la charge en position ''OFF'')

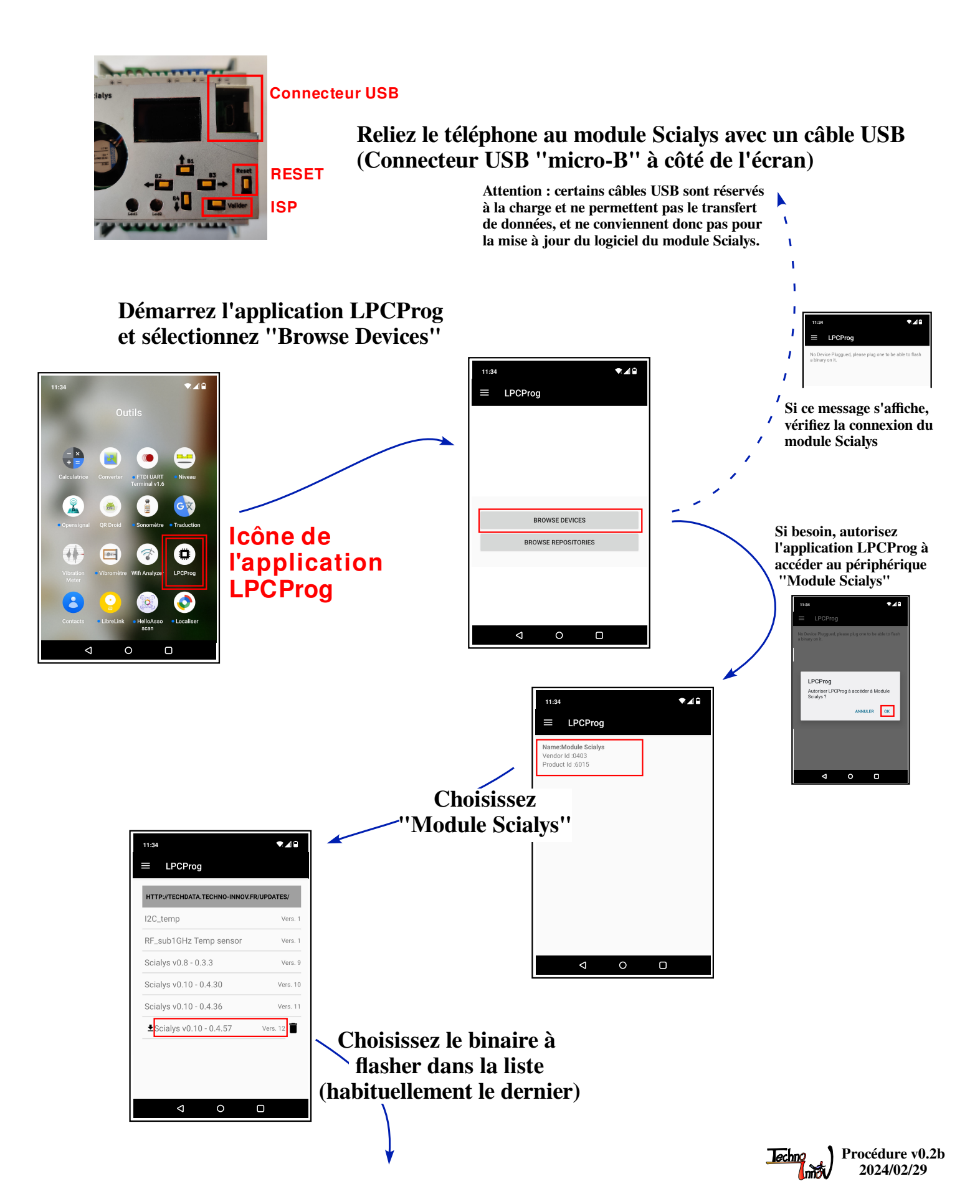

Le programme LPCprog établit alors la communication avec le module Scialys qui doit être en mode "programmation" Pour passer en mode "programmation" (ISP) : - maintenez le bouton "Valider" enfoncé - appuyez sur le bouton "Reset" (appui court) - relachez le bouton "Valider" Au besoin, répétez cette procédure plusieurs fois, ■ LPCProg jusqu'à affichage du message : DEVICE INFORMATIONS 'Retreive LPC Informations OK" INFORMATIONS ١ ame:Module Scialys endor Id :0403 Product Id :6015 nations FAIL e LPC Inform LPC INFORMATIONS BINARY INFORMATION http://techdata.techno-innov.fr/Updates/ Scialys v0.10 - 0.4.57 version 12 CHECK ISP AGAIN INFORMATIONS Retrieve LPC Informations Retrieve LPC Informations  $\triangleleft$ 0 Le module Scialys doit être en mode "programmation" (ISP). Si ce n'est pas le cas suivez à nouveau la procédure de passage en mode "programmation" et vérifiez la communication avec le module Scialys.  $\bigtriangledown$ 11:34 DEVICE INFORMATIONS Name:Module Scialys Vendor Id :0403 Product Id :6015 LPC INFORMATIONS UID: 1f30f5f5 - 424d4302 - 083533331 - 5934d83b Part Id: 3642c02b Boot Version: 1.6 Cliquez sur "Flash Device" et BINARY INFORMATION laissez les étapes de programmation ttp://techdata.techno-innov.fr/l cialys v0.10 - 0.4.57 version 12 INFORMATIONS du module Scialys se dérouler trieve LPC Information INFORMATIONS tep 2/6 Erasing Flasl FLASH DEVICE INFORMATIONS 0 flash this LPC, µC unknown or not in ISP Mode INFORMATIONS FLASH DEVICE Step 5/6 Flash Binary ve LPC Informations load Binary OK 1/6 Sanity Check OK Si cette erreur se produit (et persiste après plusieurs essais), il faut mettre à jour les définitions des micro-contrôleurs. Se référer à la procédure en page suivante. DEVICE INFORMATIONS ame:Module Scialys endor Id :0403 Product Id :6015 LPC INFORMATIONS Lorsque "Flash Succeed" est UID: 1f30f5f5 - 424d4302 - 08353331 - 5934d83b Part Id: 3642c02b Boot Version: 1.6 affiché la programmation est BINARY INFORMATION terminée et vous pouvez déconnecter . ialys v0.10 - 0.4.57 version 12 INFORMATIONS le câble USB et redémarrer le y Check OK ng Flash OK file into Memor, Checksum OK Binary OK module Scialys (bouton "Reset") FLASH DEVICE

<

(Pensez à reconnecter la charge)

Procédure v0.2b Jechno 2024/02/29

## Modification des définitions des micro-contrôleurs

(Configuration de l'application LPCProg)

Cette opération peut être nécessaire lorsque vous voulez flasher un micro-contrôleur qui n'est pas encore supporté, ou lorsque le fabriquant du micro-contrôleur (NXP) a changé l'identifiant du micro-contrôleur suite à une évolution ou une correction.

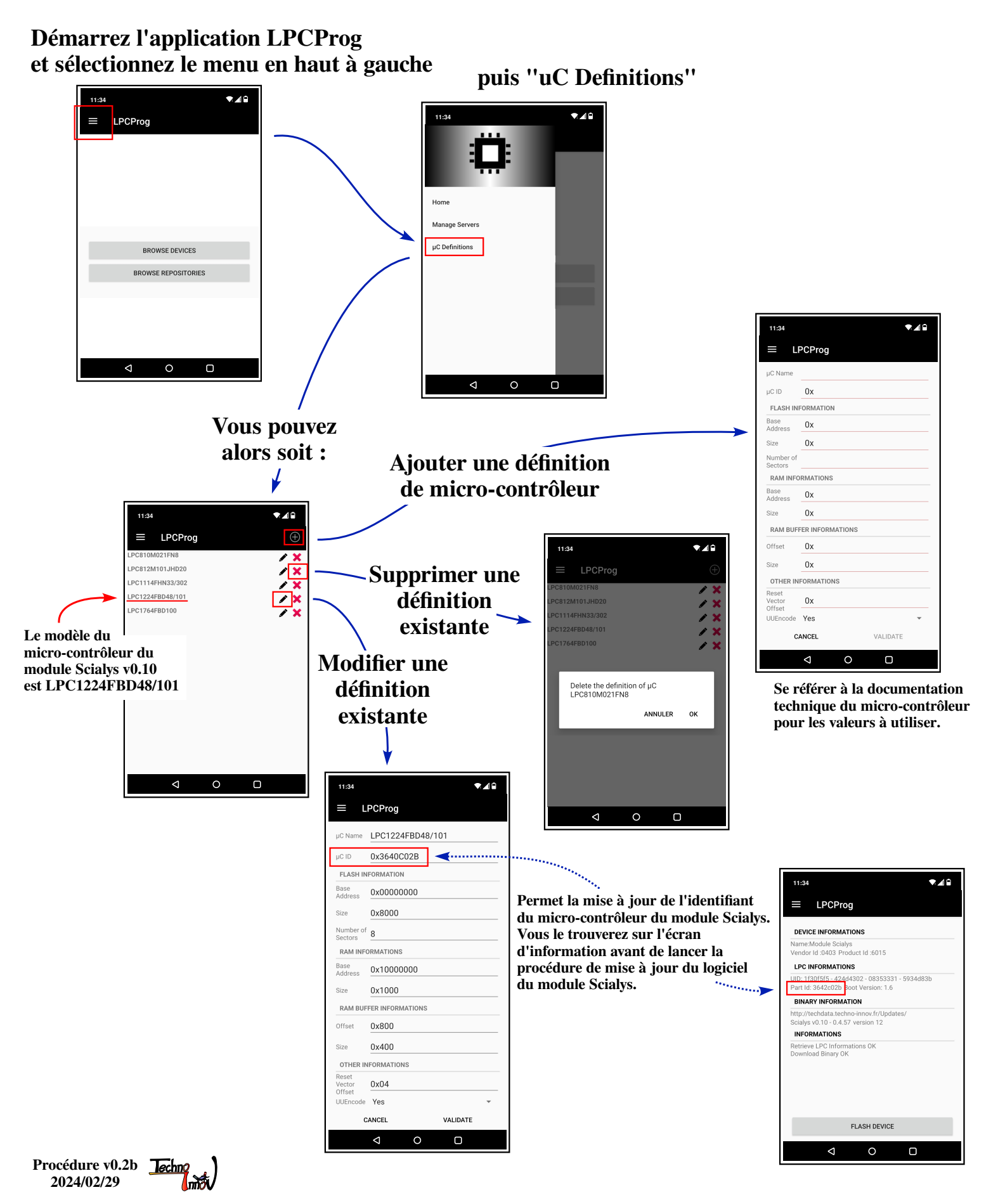

## Modification de la liste des serveurs

(Configuration de l'application LPCProg)

Cette opération peut être nécessaire lorsque vous voulez flasher un micro-contrôleur avec une image alternative, développée soit par vous soit par une autre personne.

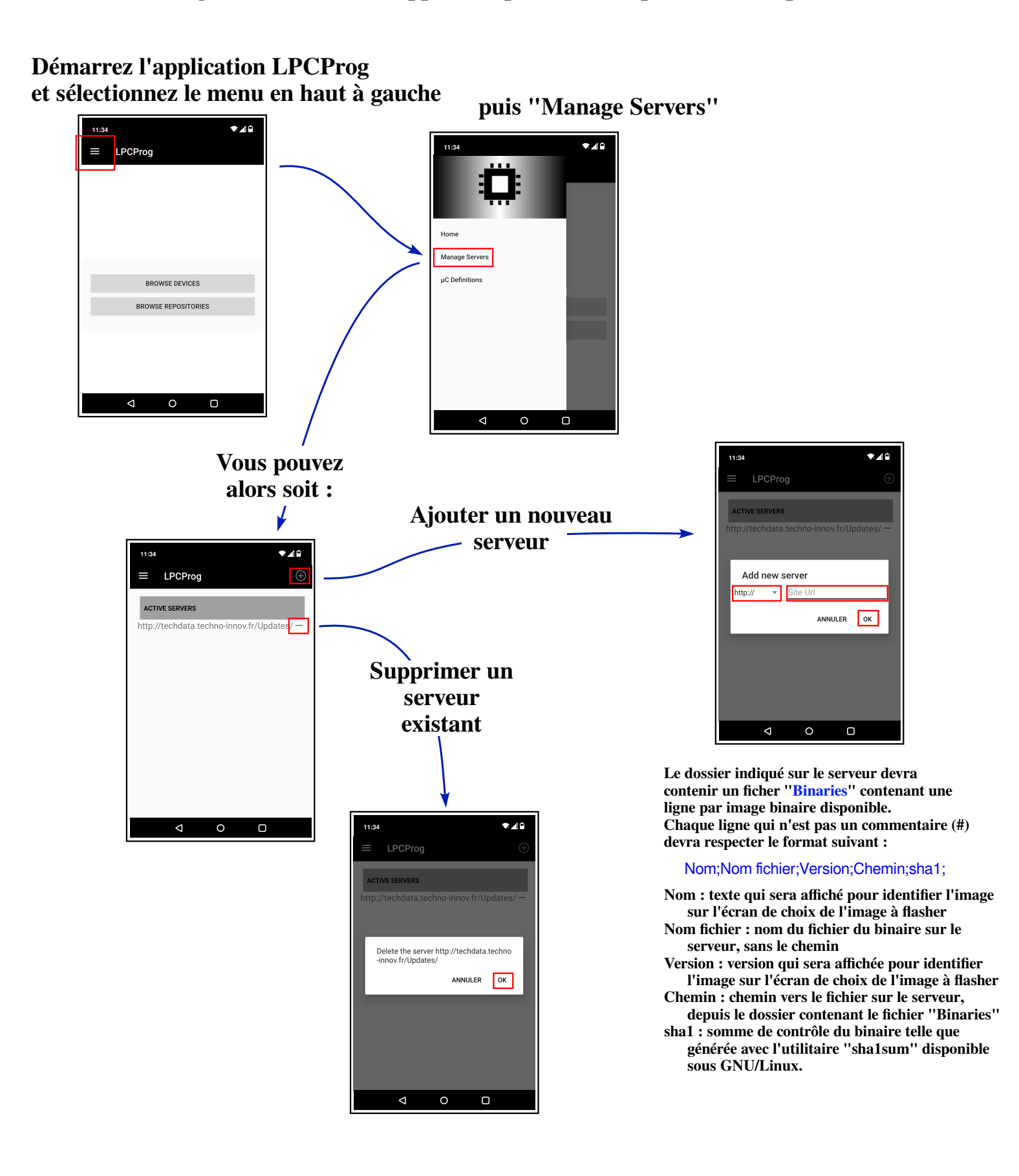

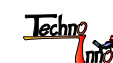